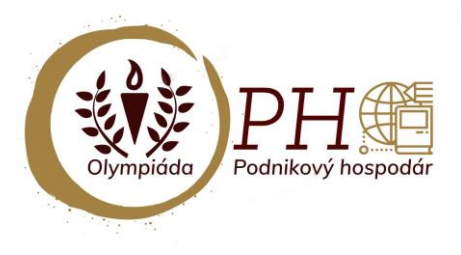

OLYMPIÁDA PODNIKOVÝ HOSPODÁR

Podnikovohospodárska fakulta Ekonomickej univerzity v Bratislave so sídlom v Košiciach, Tajovského 13, 040 01 Košice

🖂 olympiada.phf@euke.sk

# Postup pre vyplnenie online testu školského kola Olympiády podnikový hospodár

Pre zjednodušenie prihlásenia a vyplnenia elektronického testovania vo forme online testu v rámci školského kola Olympiády podnikový hospodár slúži nasledujúci postup pozostávajúci z niekoľkých krokov:

### 1. KROK – Prihlásenie

Na začatie používania portálu '**Olympiada.euke.sk**' sa študent prihlási na odkaze: <u>https://olympiada.euke.sk/login/?lang=sk.</u>

V najčastejších e-mailových programoch je tento odkaz modrý a môžete naň kliknúť. Ak sa to nedá, skopírujte si adresu do zadávacieho riadku Vášho web prehliadača.

Pre prihlásenie použite prihlasovacie údaje, ktoré sme Vám zaslali prostredníctvom e-mailovej správy, v nasledujúcom formáte:

Olympiada.euke.sk: Nové používateľské konto

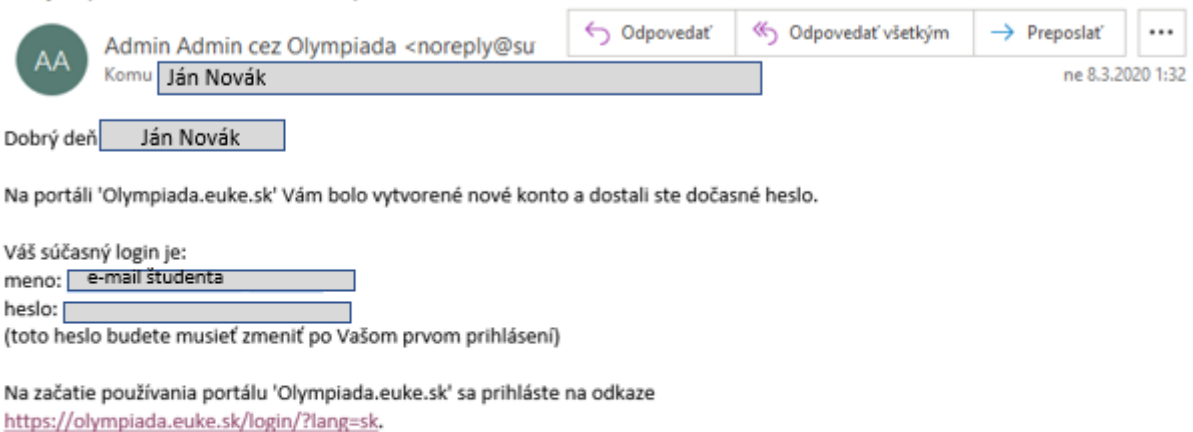

V najčastejších v mailových programoch je tento odkaz modrý a môžete naň kliknúť. Ak sa to nedá, skopírujte si adresu do zadávacieho riadku Vašeho web prehliadača.

S pozdravom od administrátora portálu 'Olympiada.euke.sk',

Admin User

Obr. č. 1 Prijatá e-mailová správa s prihlasovacími údajmi

| Olympiada.euke.sk           |                                                                                                |  |
|-----------------------------|------------------------------------------------------------------------------------------------|--|
| Používateľské meno<br>Heslo | Zabudli ste používateľské meno a heslo?<br>Cookies musia byť zapnuté na Vašom<br>prehliadači 🍘 |  |
| □Zapamätať meno používateľa |                                                                                                |  |
| Prihlásiť sa                |                                                                                                |  |
|                             |                                                                                                |  |

Obr. č. 2 Prihlásenie

Po zadaní e-mailovej adresy ako používateľského mena a hesla, stlačte tlačidlo "Prihlásiť sa".

Po prihlásení sa Vám objaví nasledujúci obrázok č. 3, kedy je potrebné si heslo zmeniť podľa vlastných predstáv a následne si ho zapamätať pre ďalšie prihlásenie. Pozor dávajte na znaky, ktoré každé heslo musí obsahovať!

| Zmeniť heslo                    |                                                                                                    |
|---------------------------------|----------------------------------------------------------------------------------------------------|
| Používateľské meno              |                                                                                                    |
|                                 | Heslo musí mať minimálne 8 znakov, minimálne 1 číslic, minimálne 1 malých písmen, minimálne 1 veľkých<br>písmen, minimálne 1 nealfanumerických znakov ako *, -, alebo # |
| Súčasné heslo                   |                                                                                                    |
| Nové heslo                      |                                                                                                    |
| Nové heslo (opäť)               |                                                                                                    |
|                                 | Uložiť zmeny Zrušiť                                                                                                    |
| Formulár obsahuje povinné polia |                                                                                                    |

Obr. č. 3 Povinná zmena hesla

Po zadaní nových prihlasovacích údajov stlačte tlačidlo "Uložiť zmeny".

3. KROK – Notifikácia o zmene hesla

Po zmene hesla Vás systém upozorní, že heslo bolo zmenené. Je potrebné kliknúť na odkaz **"Pokračovať".** 

| Jozef LUKÁČ 🗭 Správa                                       |                     |
|------------------------------------------------------------|---------------------|
| Nástenka / Preferencie / Používateľský účet / Zmeniť heslo |                     |
| Heslo bolo zmenené                                         |                     |
|                                                            | Pokračovať          |
| Obr. č. 4 Vstup do kurzu                                   |                     |
| 4. KROK – Notifikácia o obozná                             | ámení sa so systémo |

Následne systém Moodle ponúkne možnosť oboznámiť sa s prostredím. Odporúčame kliknúť na odkaz **"End tour".** V prípade, ak by mal niekto zo súťažiacich záujem o oboznámenie so systémom Moodle pokračuje na odkaze **"Ďalší"**.

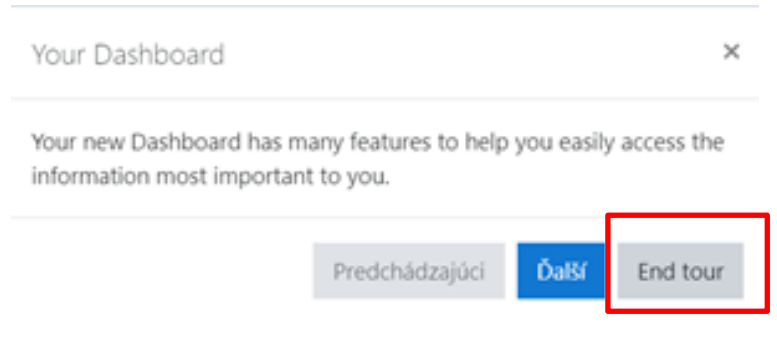

Obr. č. 5 Notifikácia pre oboznámenie sa so systémom

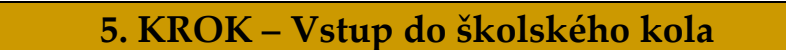

Po oboznámení sa so systémom sa súťažiacemu zobrazí Prehľad kurzov, kde sa bude nachádzať priečinok s názvom Školské kolo. Pre vstup do školského kola je potrebné pokračovať kliknutím na tento priečinok.

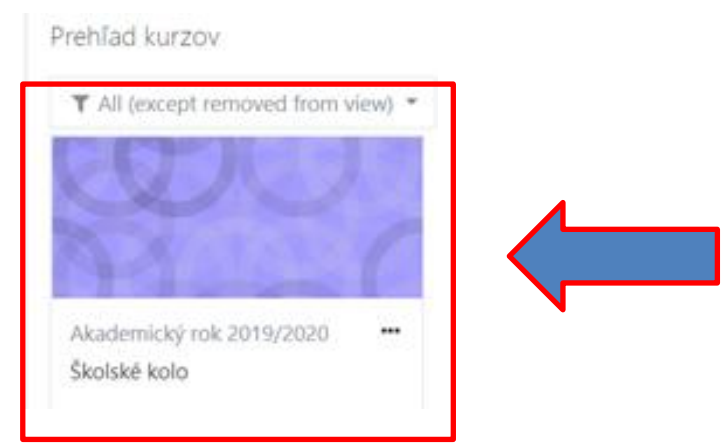

Obr. č. 6 Priečinok školského kola

#### 6. KROK – Vstup do testovania

Po vstupe do kurzu Školské kolo sa Vám zobrazí jeho štruktúra. Pozostáva z 3 položiek, a to z Pokynov a usmernení, Vzorového testu a Súťažného testu. Pre vykonanie Súťažného testu je potrebné sa oboznámiť s Pokynmi a usmerneniami a absolvovať Vzorový test. V prvom rade klikneme na odkaz "**Pokyny a usmernenia"**.

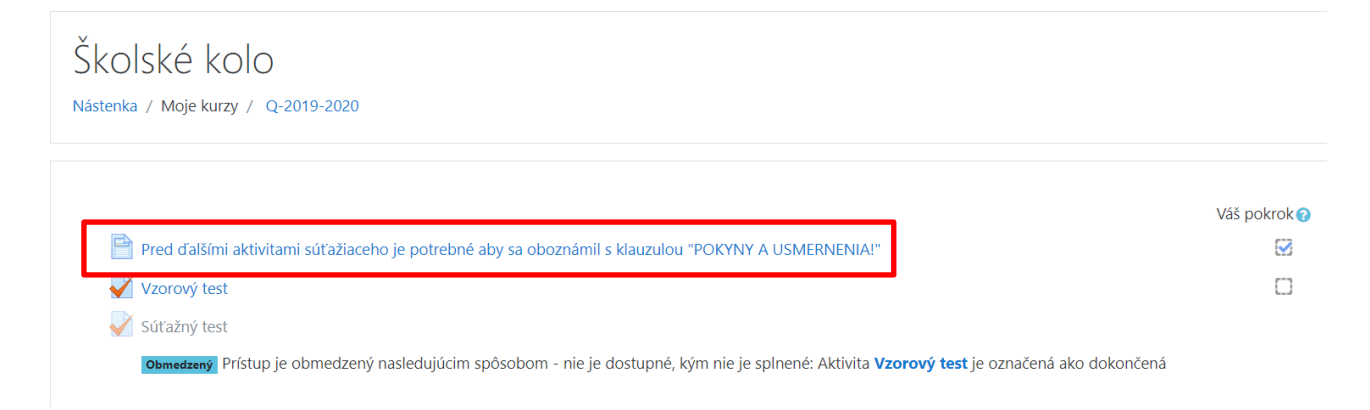

Obr. č. 7 Štruktúra kurzu Školské kolo

7. KROK – Pokyny a usmernenia

Pokyny a usmernenia je potrebné si dôkladne prečítať, nakoľko súvisia s podmienkami a pravidlami pre uskutočnenie úspešného testovania na Školskom kole. Po oboznámení sa s pokynmi a usmerneniami klikneme na odkaz v ľavom dolnom rohu, ktorý nás presmeruje na **"Vzorový test".** 

| ŠKOISKĖ KOIO<br>Nástenka / Moje kurzy / Q-2019-2020 / Všeobecné / Pred ďalšími aktivitami súťažiaceho je potrebné aby sa oboznámil s klauzulou "POKYNY A USMERNENIA!"                                                                                                    |                |
|----------------------------------------------------------------------------------------------------|----------------|
| Pred ďalšími aktivitami súťažiaceho je potrebné aby sa oboznámil s klauzulou "POKYNY A USMERNENIA!"<br>Pokyny k školskému kolu Olympiády podnikový hospodár                                                                                                    |                |
| <ul> <li>Milí súťažiaci,</li> <li>ešte pred samotným spustením testu školského kola Olympiády podnikový hospodár sa oboznámte so základnými pokynmi pre prácu s online testom. Pokyny pre prácu s testom sú nasledujúce:</li> <li>Súťažiaci môžu pri testovaní využiť len kalkulačku.</li> <li>Žiadne pisacie porteby pri testovaní nie sú povolené.</li> <li>Časový limit pre elektronické testovanie je 35 minút.</li> <li>Ak súťažiaci nestihne odpovedať na otázky v časovom limite 35 minút, systém testovanie automaticky zastaví a výsledky odošle za vyplnené úlohy.</li> <li>V prípade prrušenia internetového spojenia je po jeho obnovení potrebné opätovné prihlásenie a spustenie testu, pričom študent bude pokračovať poslednou nezodpovedanou otázkou.</li> <li>Testovania sa môže súťažiaci zúčastniť len raz.</li> <li>Školské kolo pozostáva z 25 uzavretých testových otázok, ktoré bude možné zodpovedať roznov výberu z variant A, B, C alebo D, pričom len jeden variant je správny.</li> <li>K zodpovedanej otázke už nie je možné sa opakovane vrátiť.</li> <li>Hodnotenie výsledkov školského kola bude realizovať automatizovaný systém. Hodnotiacím kritériom bude počet správnych odpovedí.</li> <li>Výsledky školského kola budú zverejnené najeskôr do 7 pracovných dní od ukončenia realizácie školských kôl, prostredníctvom e-mailovej správy, ktorá bude odoslaná na e-mailovú adresu zaregistrovanej strekordinátorovi súťažace na e-mailovú adresu súťažiaceho.</li> </ul> | ednej školy,   |
| Posledná zmena: Štvrtok, 19 marec 2020, 10:04                                                                                                    | Vzorový test 🛏 |
| Obr. č. 8 Pokyny a usmernenia                                                                                                    |                |

8. KROK – Realizácia vzorového testu

Vzorový test umožňuje vyskúšať si ako bude prebiehať test Školského kola. Pre jeho spustenie je potrebné kliknúť na odkaz **"Pokúsiť sa urobiť test teraz".** 

| ŠKOISKÉ KOIO<br>Nástenka / Moje kurzy / Q-2019-2020 / Všeobecné / Vzorový test |
|--------------------------------------------------------------------------------|
|                                                                                |
| Vzorový test                                                                   |
| Povolený počet pokusov: 10                                                     |
| Tento test bol otvorený dňa Nedeľa, 23 február 2020, 16:46                     |
| Tento test bude uzavrený dňa Utorok, 1 september 2020, 16:46                   |
| Časový limit                                                                   |
| Metóda hodnotenia: Najvyššia známka                                            |
| Pokúsiť sa urobiť test teraz                                                   |
| Obr. č. 9 Vstup do vzorového testu                                             |

Zároveň Vás systém upozorní na časové obmedzenie pre test! Pre potvrdenie začatia testovania je nutné potvrdiť odkaz "Zahájenie pokusu".

| Zahájenie po | kusu                                                                                                    | ×             |
|--------------|----------------------------------------------------------------------------------------------------|---------------|
| Test s časo  | vým obmedzením<br>Test má časové obmedzenie 5 min pre jeho vyplnenie.<br>začne odpočítavať od momentu, kedy začnete s jeho<br>vypracovaním a Vaše odpovede musíte potvrdiť ešte pr<br>jeho vypršaním. Ste si istý, že chcete začať s jeho<br>vypracovaním? | Čas sa<br>red |
|              | Zahájenie pokusu Zrušiť                                                                                                    |               |
|              | Obr. č. 10 Zahájenie pokusu                                                                                                    |               |

9. KROK – Zobrazenie testových otázok a ich vyplnenie

Následne sa zobrazia jednotlivé testové otázky. Vždy je správna iba jedna odpoveď, ktorú musíme označiť kurzorom. Pre pokračovanie na ďalšiu otázku klikneme na odkaz **"Ďalšia strana".** 

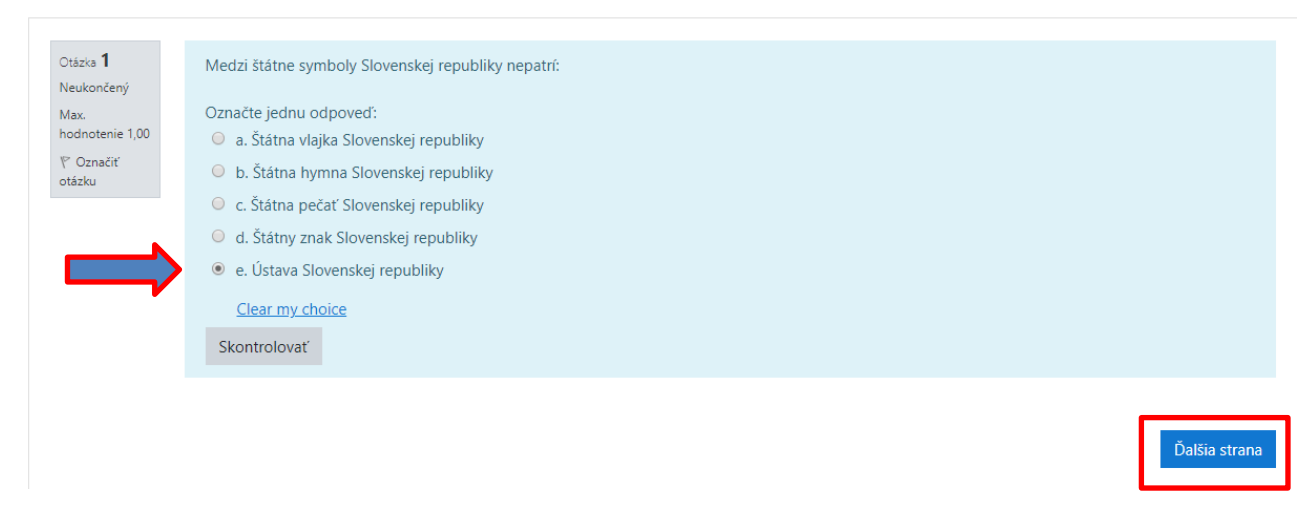

Obr. č. 11 Otázka č. 1

Preklikom sa dostaneme na ďalšiu otázku, kde sa postup opakuje. Po zodpovedaní na všetky testové otázky je potrebné kliknúť na odkaz **"Ukončiť pokus".** 

| Otázka <b>2</b><br>Neukončený | Aké farby má vlajka Slovenskej republiky?           |
|-------------------------------|-----------------------------------------------------|
| Max.<br>hodnotenie 1,00       | Označte jednu odpoveď:<br>o a. žltá, čierna, zelená |
| ♥ Označiť<br>otázku           | ⊖ b. zelená, biela, červená, modrá                  |
|                               | 🔍 c. červená, biela                                 |
|                               | ⊖ d. oranžová, zelená                               |
|                               | ⊖ e. zelená. červená, biela                         |
|                               | ⊖ f. čierna, červená, žltá                          |
|                               | ⊖ g. červená, biela                                 |
|                               | h. biela, modrá, červená                            |
|                               | <u>Clear my choice</u>                              |
|                               | Skontrolovať                                        |
|                               |                                                     |

Obr. č. 12 Otázka č. 2 (v tomto prípade posledná otázka)

Ukončiť pokus ..

#### 10. KROK – Ukončenie pokusu testovania

Pre odoslanie Vašich odpovedí na testové otázky a ukončenie testu je potrebné kliknúť na odkaz **"Odoslať všetko a ukončiť".** 

| Vzorový test                               |                                                                                                    |
|--------------------------------------------|----------------------------------------------------------------------------------------------------|
| Sumár pokusu                               |                                                                                                    |
| Otázka                                     | Stav                                                                                                |
| 1                                          | Neukončený                                                                                          |
| 2                                          | Neukončený                                                                                          |
|                                            | Návrat k pokusu                                                                                     |
| Čas zostávajúci do ukončenia testu 0:03:53 |                                                                                                    |
|                                            | Tento pokus musí byť odoslaný najneskôr: Štvrtok, 19 marec 2020, 10:32.<br>Odoslať všetko a ukončiť |

Obr. č. 13 Odoslanie výsledkov a ukončenie vzorového testu

Následne Vás notifikácia upozorní o potvrdení odoslania výsledkov a ukončenia testovania. Túto notifikáciu potvrdíme klikom na **"Odoslať všetko a ukončiť".** 

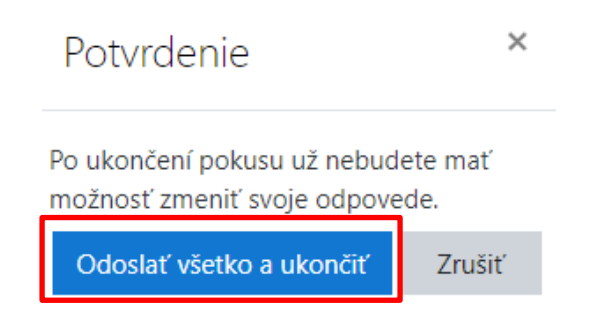

Obr. č. 14 Notifikácia pre odoslanie a ukončenie vzorového testu

## 11. KROK – Kontrola splnenia predpokladov pre Školské kolo a spustenie Súťažného testu

Na základe oboznámenia sa s Pokynmi a usmerneniami a vykonaním Vzorového testu je umožnené súťažiacim v stanovenom termíne vyplniť Súťažný test – kontrolou je označenie rámčekov o absolvovaní týchto častí ako to vidíme na obrázku. Po splnení predpokladov súťažiaci klikne na odkaz **"Súťažný test".** 

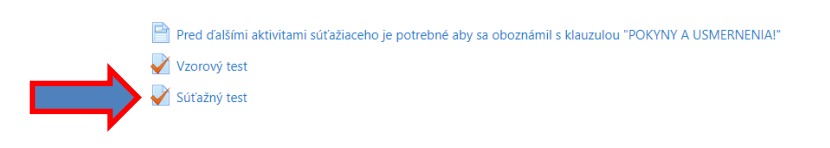

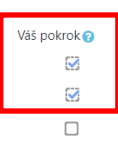

Obr. č. 15 Kontrola predpokladov pre vykonanie Súťažného testu

12. KROK – Súťažný test

Postup pre jeho vyplnenie je rovnaký ako pre Vzorový test. Súťažný test bude možné vyplniť len v termíne:

Stredné školy neekonomického zamerania (gymnáziá):
6. apríla (pondelok) v čase od 09,00 – 11,00 hod.

Stredné školy ekonomického zamerania (obchodné akadémie, SOŠ podnikania, SOŠ ekonomické): 6. apríla (pondelok) v čase od 10,00 – 12,00 hod.

> Stredné školy zamerané na oblasť služieb (hotelové akadémie a ostatné stredné školy): 7. apríla (utorok) v čase od 10,00 – 12,00 hod.

Prajeme veľa šťastia pri výbere správnych odpovedí!

S pozdravom

*Ing. Jozef Lukáč, PhD.* v.r. koordinátor Olympiády podnikový hospodár

*Ing. Slavomíra Stašková, PhD.* v.r. prodekanka pre rozvoj fakulty, projekty a styk s verejnosťou